# Návod na nastavení směrování portů na venkovní jednotce Greenpacket H5 a kombinaci O2 Smart Box

POZOR! Adresní rozsah Greenpacket H5 a vnitřní sítě LAN se MUSÍ lišit.

Tj. máte-li vnitřní síť v rozsahu 192.168.0.x/255.255.255.0, změňte v menu Síť adresaci třeba na 192.168.1.x

## Otevřete v prohlížeči stránku http://192.168.0.1

| eenpacket <sup>9</sup> |         |           |
|------------------------|---------|-----------|
|                        |         | Jazyk 🗠   |
|                        |         |           |
|                        |         |           |
|                        | e e     |           |
|                        |         |           |
|                        | 👗 admin | e)        |
|                        | @       | @ @       |
|                        | Pithias | l se      |
|                        | Zapome  | nuté<br>2 |

Po přihlášení se zobrazí domovská stránka Na stránce Pokročilá nastavení uvidíte aktuální verzi softwaru

| greespacket | × +                                     | honest     |                                  |                                    | ✓ - σ ×       |
|-------------|-----------------------------------------|------------|----------------------------------|------------------------------------|---------------|
| green       | packet                                  |            |                                  |                                    | C O U Jazyk ~ |
|             | Status SMS Po                           | kročilé na | staveni                          |                                    |               |
|             | <ul> <li>Informace o zařízen</li> </ul> | E          | Informace o zaří                 | zení                               |               |
|             | Sitové informace                        |            | Doba činnosti                    | 19 minute                          |               |
|             | ⊚ siť                                   |            | Informace o verzi                |                                    |               |
|             | A Firewall                              |            | Model produktu<br>Verze hardwaru | H5<br>H5-200Q1                     |               |
|             | Systém                                  |            | Verze softwaru<br>Sërlovë čislo  | 912.001.604.028<br>H5SGS231204898  |               |
|             |                                         |            | IMEI<br>IMSI                     | 353817110195781<br>230026600019582 |               |
|             |                                         |            | stav LAN                         |                                    |               |
|             |                                         |            | MAC Address                      | 24:79:EF:10:14:CC<br>192.168.0.1   |               |
|             |                                         |            | Maska podsítě                    | 255.255.255.0                      |               |
|             |                                         |            |                                  |                                    |               |
|             |                                         |            |                                  |                                    |               |

Pro nastavení NAT na kartě Pokročilé nastavení vyberte vlevo Firewall a dále Přesměrování portů

| pasket X +                                 |                                                                                                    | v - a                       |
|--------------------------------------------|----------------------------------------------------------------------------------------------------|-----------------------------|
| C 🛆 (A Nezabezpečeno   192.168.0.1/#/advan | bipersterier 192.1483.11/Pichanos  tus SMS Pokrodité nastavení  informace o zařízení  Strové informace , Str                                                                                     | ≈ Q ⊗ ☆) <b>? () ≯ [] (</b> |
| reenpacket <sup>9</sup>                    | SMS Pokročilė nastaveni  Seznam přesměrování portů(Mausmáhi limit,*16)  nformace o zařízení  Seznam přesměrování portů(Mausmáhi limit,*16)  Povčení služžy Povoit  Firevali LG  Fesměrování potů | 💭 💽 🕛 Jazyk 🗸               |
| Status SMS Pokro                           | ilé nastavení                                                                                                    |                             |
| 21.0                                       | Seznam přesměrování portů(Maximální limit,*16)                                                                                                    |                             |
| Informace o zařízení                       | Povoleni služby Povolit                                                                                                    |                             |
| Sitové informace                           |                                                                                                    |                             |
| ⊚ sir                                      |                                                                                                    |                             |
|                                            | 8                                                                                                    |                             |
| Nastavení brány firewali                   |                                                                                                    |                             |
| ALG                                        |                                                                                                    |                             |
| Přesměrování portů                         |                                                                                                    |                             |
| Nastavení DMZ                              |                                                                                                    |                             |
| Loopback                                   |                                                                                                    |                             |
| (ii) System                                |                                                                                                    |                             |

### Zaškrtnutím Povolit se rozevře možnost nastavení portů

| eenpacket             |             |                 | Succe               | S5              |                       |           |         | 00      | J Jazy |
|-----------------------|-------------|-----------------|---------------------|-----------------|-----------------------|-----------|---------|---------|--------|
| Status SMS            | okročilé na | stavení         |                     |                 |                       |           |         |         |        |
| Informace o zalizani  |             | Seznam přesmo   | ěrování portů(Maxim | alni limit,"16) |                       |           |         |         |        |
| Unionnado o zanzeni   |             | Povoleni služby | Pove                | Net             |                       |           |         |         |        |
| E Siťové informace    |             | Piidat          |                     |                 |                       |           |         |         |        |
| ⊚ Sir                 |             | Aplikace        | Port From           | Protokol        | IP adresa             | Port To   | Povolit | Vymazat |        |
| A Firewall            |             |                 |                     |                 | Żádná data nejsou k ( | dispozici |         |         |        |
| Nastavení brány firew | al          | Patvrdit        | Zrušit              |                 |                       |           |         |         |        |
| ALG                   |             |                 |                     |                 |                       |           |         |         |        |
| Přesměrování porti    |             |                 |                     |                 |                       |           |         |         |        |
| Nastaveni DMZ         |             |                 |                     |                 |                       |           |         |         |        |
| Loopback              |             |                 |                     |                 |                       |           |         |         |        |
| (5) System            |             |                 |                     |                 |                       |           |         |         |        |

Vyplňte požadované hodnoty: název přesměrování, číslo venkovního portu, vyberte typ přenosu TCP/UDP (nejste-li si jisti zvolte Oba), IP adresu a číslo portu zařízení ve vnitřní síti. Zaškrtněte povolit a uložte tlačítkem Potvrdit

| праскег                  |           |                 |                     |                  |              |         |         |         |
|--------------------------|-----------|-----------------|---------------------|------------------|--------------|---------|---------|---------|
| Status SMS Pok           | ročilé na | stavení         |                     |                  |              |         |         |         |
|                          |           | Seznam přesm    | érování portů(Maxin | nální limit,"16) |              |         |         |         |
| Informace o zařízení     |           | Povoleni služby | Pov                 | plit             |              |         |         |         |
| Sitové informace         |           | Pfidat          |                     |                  |              |         |         |         |
| ⊚ Siť                    |           | Aplikace        | Port From           | Protokol         | IP adresa    | Port To | Povolit | Vymazat |
| A Firewall               |           | Nazev           | 80                  | Oba 🗠            | 192.168.0.13 | 80      | Povolit | Vymazat |
| Nastaveni brány firewali |           | Potvrdit        | Zrušit              | TCP              |              |         |         |         |
| ALG                      |           | 4               |                     | UDP              |              |         |         |         |
| Přesměrování portů       |           |                 |                     |                  |              |         |         |         |
| Nastaveni DMZ            |           |                 |                     |                  |              |         |         |         |
| Loonback                 |           |                 |                     |                  |              |         |         |         |

Po opakovaném přihlášení zkontrolujte a doplňte případné chybějící přesměrování.

| reennacke   | p                   |           |                 |                  |                 |              |         |           | 2.0      | (1) 100% |
|-------------|---------------------|-----------|-----------------|------------------|-----------------|--------------|---------|-----------|----------|----------|
| greenpuerte |                     |           |                 |                  |                 |              |         |           | 0.0      | U Jazyk  |
| Status      | SMS Pokro           | očilé nas | staveni         |                  |                 |              |         |           |          |          |
|             |                     |           | Seznam přesměro | vání portů(Maxim | alni limit,*16) |              |         |           |          |          |
| Information | nace o zařízení     |           | Povolení služby | B Pov            | slit            |              |         |           |          |          |
| Sito.       | é informace         |           | Pildat          |                  |                 |              |         |           |          |          |
| le sir      |                     |           | Aplikace        | Port From        | Protokol        | IP adresa    | Port To | Povolit   | Vymazat  |          |
| 🗎 Firev     | rall                |           | HDM_CR_A0       | 57548            | TCP             | 192.168.0.99 | 7547    | Povolit:  | Vymazat  |          |
| Nasta       | vení brány firewall |           | pokus           | 777              | Oba v           | 192,168.0.13 | 777     | 2 Povolit | Vymazal  |          |
| ALG         |                     |           | Nazev           | 80               | Oba ~           | 192.168.0.13 | 80      | Povolit   | Vyroszat |          |
| Plesn       | nërovani portu      |           | Polyman 7       | n él             |                 |              |         |           |          |          |
| Nasta       | veni DMZ            |           |                 |                  |                 |              |         |           |          |          |
| Loopb       | ack                 |           |                 |                  |                 |              |         |           |          |          |
| System      | em                  |           |                 |                  |                 |              |         |           |          |          |

Funkci přesměrování ověříte třeba přes https://ping.eu/port-chk/ zadáním vaší IP adresy a čísla venkovního portu. Nezapomeňte, že musíte mít připojené i koncové zařízení se spuštěnou aplikací.

| × 🚯 Online Ping, Traceroute, DNS loc × 🕂 |                                                                                                    |
|------------------------------------------|----------------------------------------------------------------------------------------------------|
| B ping.eu/port-chk/                      |                                                                                                    |
| pi                                       | ng.eu Online Ping, Tracerada, DNS lockug, WHOIS, Port check, Revense lookug, Press checker, Bandwidth meter, Retwerk calculator,<br>Network mask calculator, Country by 19, Unit converter |
|                                          | Your IP is                                                                                                    |
| Online                                   | service Part check                                                                                                    |
| 😡 P                                      | ort check - Tests if TCP port is opened on specified IP                                                                                                    |
| IP addr                                  | ess or host name: Port number: 80 Enter code: MANK Go                                                                                                    |
|                                          | -80 port is open                                                                                                    |
| Other 1<br>Fing 1<br>Nativor             | unctions:<br>Traceroute   DNS-lookue   WHOLS   Port.check   Reverse lookue   Procy.checker   Bandwidth.meter  <br>k.calculator   Network.mask.calculator   Country.by.12   Unit.converter  |

Toto je příklad ověření přesměrování s názvem "pokus" s vnějším a vnitřním portem 777 na testovacím web serveru

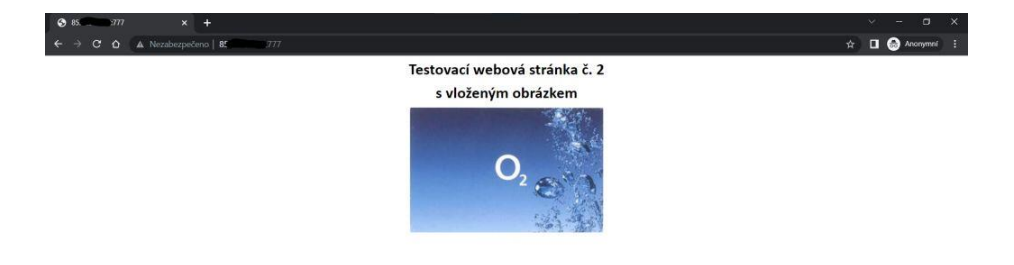

Nastavení IP Passthrough přidělí veřejnou IP adresu pomocí DHCP prvnímu zařízení, které si DHCP vyžádá, POZOR může to být počítač z kterého nastavujete. Pro jistotu doporučuji po finálním propojení provést restart jednotky.

| Nastavení je v Pokročilé nastavení – Síť – Nastavení MPDN – Správa režimu sítě            |
|-------------------------------------------------------------------------------------------|
| zde si vyberete režim IP Passthrough nebo Routing a potvrdíte, to vyvolá restart jednotky |

| → C O | X 🚱 Nová karta       | ×   +           |         | ୍ - ୦<br>୧୯ନ <b>୮୦ ୫ ୦</b> ୪ |
|-------|----------------------|-----------------|---------|------------------------------|
| greer | packet               |                 |         | ◯ () Jazyk ~                 |
|       | Status SMS Pokrod    | 51é nastavení   |         |                              |
|       |                      | Provozní režim  |         |                              |
|       | Informace o zařízení | Provozní režim  | Routing |                              |
|       | E Sitové informace   |                 |         |                              |
|       | © Sir                | Potvrdit Zrušit | Routing |                              |
|       |                      |                 |         |                              |
|       | Nastaveni MPDN       |                 |         |                              |
|       | Nastavení APN        |                 |         |                              |
|       | Správa režimu sité   |                 |         |                              |
|       | Nastavení DHCP       |                 |         |                              |
|       | 🔒 Firewall           | ~               |         |                              |
|       | Systèm               | ×               |         |                              |

Jednotka zůstává i v tomto režimu přístupná na http://192.168.0.1

Zde končí nastavování Vnější jednotky

# Nyní je třeba nastavit O2 Smart Box.2

Pro přihlášení k webovému rozhraní O2 Smart Boxu si v prohlížeči otevřete stránky <u>10.0.1.138</u>, přihlašovací heslo si vygenerujte v **aplikaci O2 Smart Box**:

V aplikaci zvolte záložku **Menu** Zvolte položku **Wi-Fi a síť** 

Zvolte Nastavení LAN/Nastavení WAN/NAT a DMZ Vygeneruje se vám **jednorázové heslo** pro přihlášení

| 02-CZ 🗧 🔌 🖸 📓 👘 🔞 🛜 ٫ 📢 61 % 💷 13:20   | 📾 E-mail byl odeslán        | 🔤 Kozlovskiy Anton | 02-CZ ♥ ☆ 📾 ● 🛛 👸 😤 🚛 157 % 🛲 12:00                             |
|----------------------------------------|-----------------------------|--------------------|-----------------------------------------------------------------|
| O <sub>2</sub> Smart Box               | ← Nastavení                 | ← Wi-Fi a síť      | ← Jednorázový přístup                                           |
| <u>teu</u> +                           | Obecné 💭                    | Zařízení v síti    | Pro nastavení pokročilých funkcí O <sub>2</sub> Smart           |
| Události                               | Senzory a příslušenství     | Nastavení Wi-Fi    | Boxu prosím použijte webovou administraci.                      |
|                                        | Pravidla robota             | Nastavení LAN      | tuto adresu:                                                    |
| دِيْ Nastavení 2                       | Wi-Fi a síť 3               | Nastavení WAN 4    | https://10.0.1.138/                                             |
| O: Stav služby a fakturace             | Uživatelé a přístupy        | NAT a DMZ          | Jednorázové heslo pro přihlášení:                               |
| Pomoc a podpora                        |                             |                    | (55s) 820072                                                    |
| Verze 0.0.7                            |                             |                    | 5                                                               |
|                                        |                             |                    | Toto heslo je platné jednu minutu.<br>Poté se zde zobrazí nové. |
| Odhlásít se                            |                             |                    |                                                                 |
| Piehled Bezpečnost Ovladač Wi-Fi a siť |                             |                    |                                                                 |
|                                        | $\triangleleft$ O $\square$ |                    | < 0 □                                                           |

Po přihlášení do O2 Smart Boxu zvolte ikonu Configuration Center a vyberte Sít

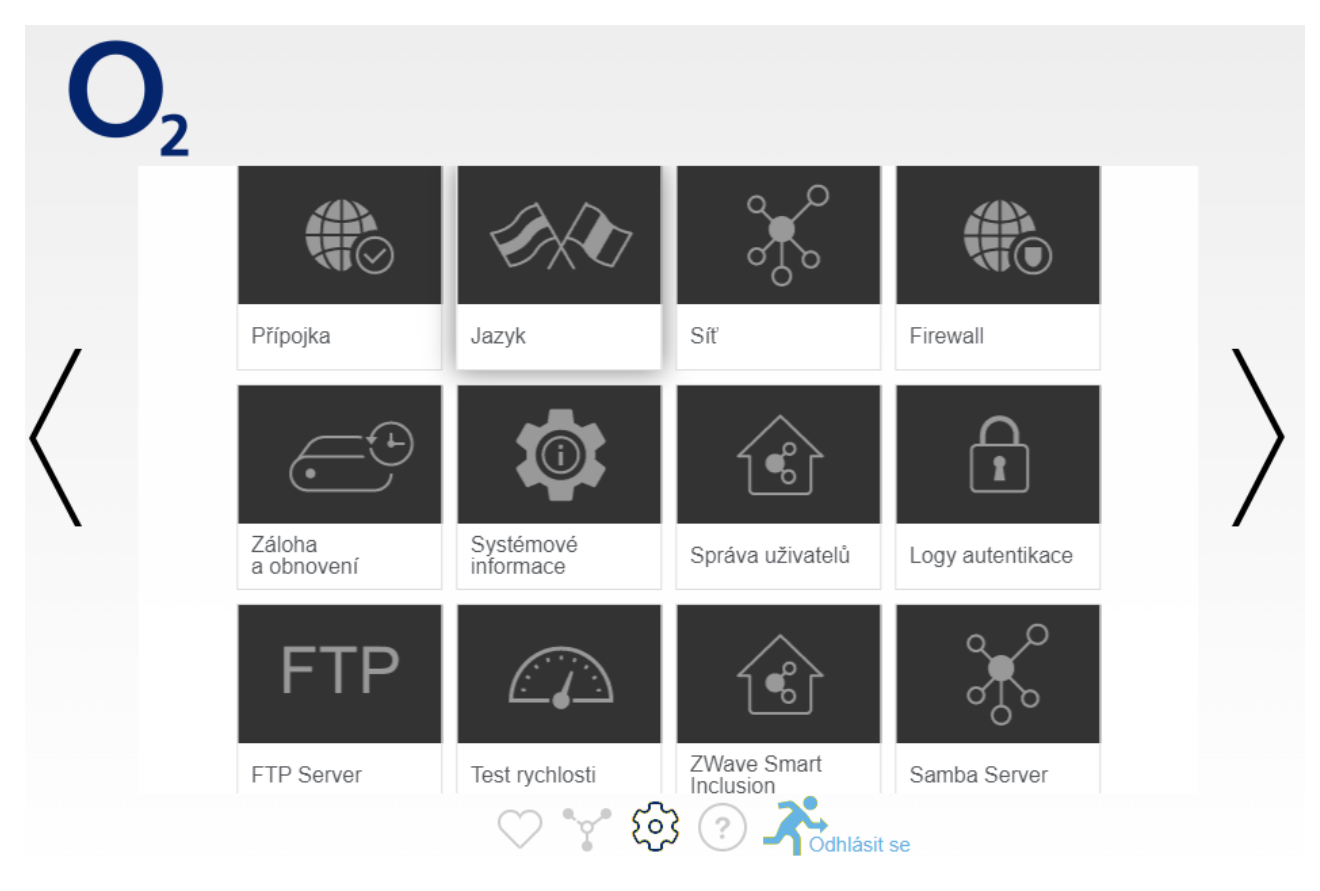

Vyberte: Síť – NAT/PAT

| Zpět                 | Síť            |                         |              |              |              |         |           |          |                 |    |
|----------------------|----------------|-------------------------|--------------|--------------|--------------|---------|-----------|----------|-----------------|----|
| DHCP                 | NAT / PAT      | DNS                     | UPnP         | DynDNS       | DMZ          | NTP     | IPv6      | IPsec    | DLNA            |    |
|                      |                |                         |              |              |              |         |           |          |                 |    |
| Vačo u               | oravoná pr     | avidla                  |              |              |              |         |           |          |                 |    |
| Vase up<br>Vyberte p | ort který nebu | de bloková              | an firewalle | m.           |              |         |           |          |                 |    |
| Nedoporu             | čujeme vytvář  | <sup>f</sup> ení pravid | el pro port  | 53 (DNS sl   | užby).       |         |           |          |                 |    |
|                      | destinace      |                         |              |              |              |         |           |          |                 |    |
| FTP Se               | rver           | ▼ IP (                  | (rozsah) pro | o použití po | ort forwardi | ngu     | 21        |          |                 |    |
|                      |                |                         |              |              |              |         | Např: 100 | 1        |                 |    |
| 21                   | T              | СР                      | ▼ I          | IP destinac  | e            |         |           |          | Whyor           | 54 |
| март. то             | 00-2007        |                         |              |              |              |         |           |          | vytvoi          | n  |
| Aktivova             | t Stauts Aplik | ace/služb               | a MA(        | C F          | Prefix       | Interní | Externí   | Protokol | IP<br>destinace |    |
|                      |                |                         | žá           | dné pravidl  | o k zobraz   | ení.    | port      |          | uestinuce       |    |

Upravte přednastavené, nebo si vytvořte nové, pravidlo. Pojmenujte ho tak, abyste v budoucnu poznali, z jakého důvodu jste pravidlo vytvářeli.

Nastavte, na jaký **Interní port** (rozsah portů) vašeho zařízení směřujete Nastavte, z jakého **Externího portu** (rozsahu portů) WAN přicházíte Vyberte, jaký komunikační **Protokol** (TCP, UDP, obojí) potřebujete Nastavte, jakou **IP adresu** v LAN má nastaveno vaše **Zařízení** 

Nezapomeňte **Uložit**. Po uložení si můžete vybrat, zda se směrování uplatní, nebo ne. Po dokončení se **šipkou vlevo nahoře na stránce** vrátíte **zpět** 

| Zpět      | Síť            |             |                |                |                 |                 |                 |          |                 |
|-----------|----------------|-------------|----------------|----------------|-----------------|-----------------|-----------------|----------|-----------------|
| DHCP      | NAT / PAT      | DNS         | UPnP           | DynDNS         | DMZ             | NTP             | IPv6            | IPsec    | DLNA            |
|           |                |             |                |                |                 |                 |                 |          |                 |
|           |                |             |                |                |                 |                 |                 |          |                 |
| Vaše u    | oravená pr     | avidla      |                |                |                 |                 |                 |          |                 |
| Vyberte p | ort který nebu | de bloková  | an firewall    | em.            |                 |                 |                 |          |                 |
| Nedoporu  | ičujeme vytvá  | ření pravid | el pro por     | t 53 (DNS sl   | užby).          |                 |                 |          |                 |
|           | destinace      |             |                |                |                 |                 |                 |          |                 |
| _         |                |             |                |                |                 |                 |                 |          |                 |
| FTP Se    | rver           | ▼ IP (      | rozsah) p      | ro použití po  | rt forwardi     | ngu             | 21              |          |                 |
|           |                |             |                |                |                 |                 | Např: 100       | 1        |                 |
|           |                |             |                |                |                 |                 |                 | 1        |                 |
| 21        | Т              | CP          | •              | IP destinace   | е               |                 |                 |          |                 |
| Např: 10  | 00-2001        |             |                |                |                 |                 |                 |          | Vytvořit        |
|           |                |             |                |                |                 |                 |                 |          |                 |
| Aktivova  | t Stauts Aplik | ace/služb   | a MA<br>destii | AC P<br>nace z | Prefix<br>droje | Interní<br>port | Externí<br>port | Protokol | IP<br>destinace |
|           |                |             | Ž              | ádné pravidl   | o k zobraz      | ení.            |                 |          |                 |
|           |                |             |                |                |                 |                 |                 |          |                 |
|           |                |             | ် ရှိ          | 3              |                 |                 |                 |          |                 |
| Na záložc | e: Systémov    | é Informa   | ace- 🥆         | Internet       | et              |                 |                 |          |                 |
| Zkontrolu | ijete aktuáln  | ě přiděle   | nou <b>WAN</b> | IP adresu      |                 |                 |                 |          |                 |

Typicky by měla mít hodnotu

# Zpět Systémové informace

|                                                                    | Obecné                                            | DSL                                      | Internet | Wi-Fi | LAN | USB | Systém             | DSL pokročilé | Služby    |          |  |
|--------------------------------------------------------------------|---------------------------------------------------|------------------------------------------|----------|-------|-----|-----|--------------------|---------------|-----------|----------|--|
| Status internatovába připajaní                                     |                                                   |                                          |          |       |     |     |                    |               |           | Alations |  |
|                                                                    | Status Internetoveno pripojeni                    |                                          |          |       |     |     |                    | AKtivni       |           |          |  |
|                                                                    | Uzivatelske jmeno O                               |                                          |          |       |     |     |                    |               |           | 02       |  |
|                                                                    | Posledni s                                        | isiedni spojeni 10 Leden 2022, 11 h 56 m |          |       |     |     |                    |               |           |          |  |
| Cas od spojení<br>Typ protokolu<br>Chybový kód poslední spojení ER |                                                   |                                          |          |       |     |     |                    |               | 15 m 33 s |          |  |
|                                                                    |                                                   |                                          |          |       |     |     |                    |               | PPP       |          |  |
|                                                                    |                                                   |                                          |          |       |     |     |                    |               | ERRO      | DR_NONE  |  |
| Datum posledního spojení 10 Leden 2022                             |                                                   |                                          |          |       |     |     |                    | den 2022,     | 11 h 56 m |          |  |
|                                                                    | ATM VP/VC nebo VLAN                               |                                          |          |       |     |     |                    |               |           | 8/48     |  |
|                                                                    | MTU velikost                                      |                                          |          |       |     |     |                    |               | 1492      |          |  |
|                                                                    | IPv4 adresa WAN                                   |                                          |          |       |     |     | 88.102.219.18      |               |           |          |  |
|                                                                    | IPv6 adresa WAN 2a00:1028:919b:6c48:7148:3366:51d |                                          |          |       |     |     |                    |               | i1dc:b074 |          |  |
|                                                                    | Primární DNSv4 IP adresy                          |                                          |          |       |     |     | 160.218.161.54     |               |           |          |  |
|                                                                    | Sekundární DNSv4 IP adresy                        |                                          |          |       |     |     | 194.228.41.65      |               |           |          |  |
|                                                                    | Primární DNSv6 IP adresy                          |                                          |          |       |     |     | 2a00:1028:1:910::1 |               |           |          |  |
|                                                                    | Sekundární DNSv6 IP adresy                        |                                          |          |       |     |     | 2a00:1028:1:911::1 |               |           |          |  |
|                                                                    | Název spojení                                     |                                          |          |       |     |     | DSL_PPP            |               |           |          |  |
|                                                                    | IP verze                                          |                                          |          |       |     |     |                    |               |           | 6        |  |
|                                                                    | Status spojení IPv4                               |                                          |          |       |     |     | Připojeno          |               |           |          |  |
| Výchozí brána IPv4                                                 |                                                   |                                          |          |       |     |     | 10.10.1            |               |           |          |  |
|                                                                    |                                                   |                                          |          |       |     |     |                    |               |           |          |  |

#### Zde končí nastavování O2 Smart Box2

Pokud máte vaše zařízení již připojeno a nakonfigurováno ve vnitřní síti(statická IP adresa 10.0.1.x , maska 255.255.255.0, brána 10.0.1.138, případně, podle potřeby servery DNS 10.0.1.138, 194.228.92.65, 8.8.8.8 aj) a chcete-li si ověřit základní prostupnost portů, lze na stránce ping.eu/port-chk/provést kontrolu. Zadejte vaši IP WAN adresu, číslo vnějšího portu (zde 8006) a ověřovací kód.Po stisku GO, stránka vypíše, zda je port open nebo closed

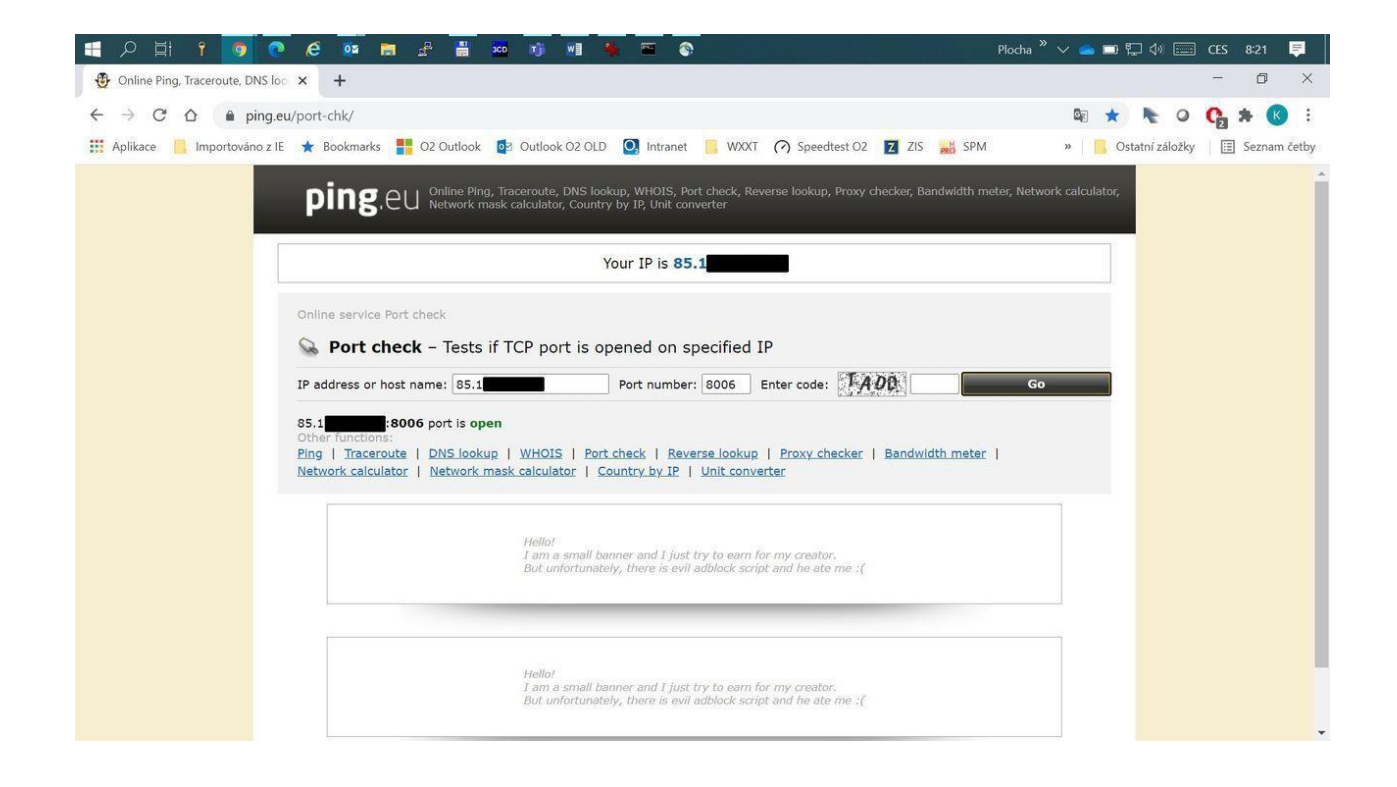

Doporučujeme na zařízení, na kterém potřebujete mít otevřené porty, vždy nastavit pevnou IPadresu, tak aby přidělením DHCP nemohlo dojít ke změně IP adresy.